IT - Istruzioni integrative al manuale istruzioni (Aggiornamento firmware)

EN - Instructions manual - supplementary instructions (Firmware update)

FR - Instructions supplémentaires au manuel d'instructions (Mise à jour du micrologiciel)

DE - Ergänzung zur Bedienungsanleitung (Firmware-Aktualisierung)

NL - Aanvullende instructies bij de handleiding (Firmware-update)

ES - Instrucciones complementarias al manual de instrucciones (Actualización de firmware)

RU - Дополнительные инструкции к руководству по эксплуатации (Обновление прошивки)

PL - Instrukcje uzupełniające do instrukcji obsługi (Aktualizacja oprogramowania sprzętowego)

SV - Kompletterande instruktioner till instruktionsmanualen (Uppdatering av firmware)

NO - Utfyllende instruksjoner til bruksanvisning (Oppdatering av fastvare)

PT – Instruções de integrações ao manual de instruções (Atualização do firmware) DA - Tilføjede instruktioner til brugsanvisningen (Opdatering af firmware)

# IT -

Scaricare la versione firmware corretta per la macchina professionale in uso. Il download del file di aggiornamento può essere eseguito dal sito <u>https://www.smegtech.com/</u> (loggandosi attraverso le proprie credenziali) con le consuete procedure operative. Assicurarsi di utilizzare una unità di archiviazione USB di memoria sufficiente e formato idoneo.

Procedere come segue:

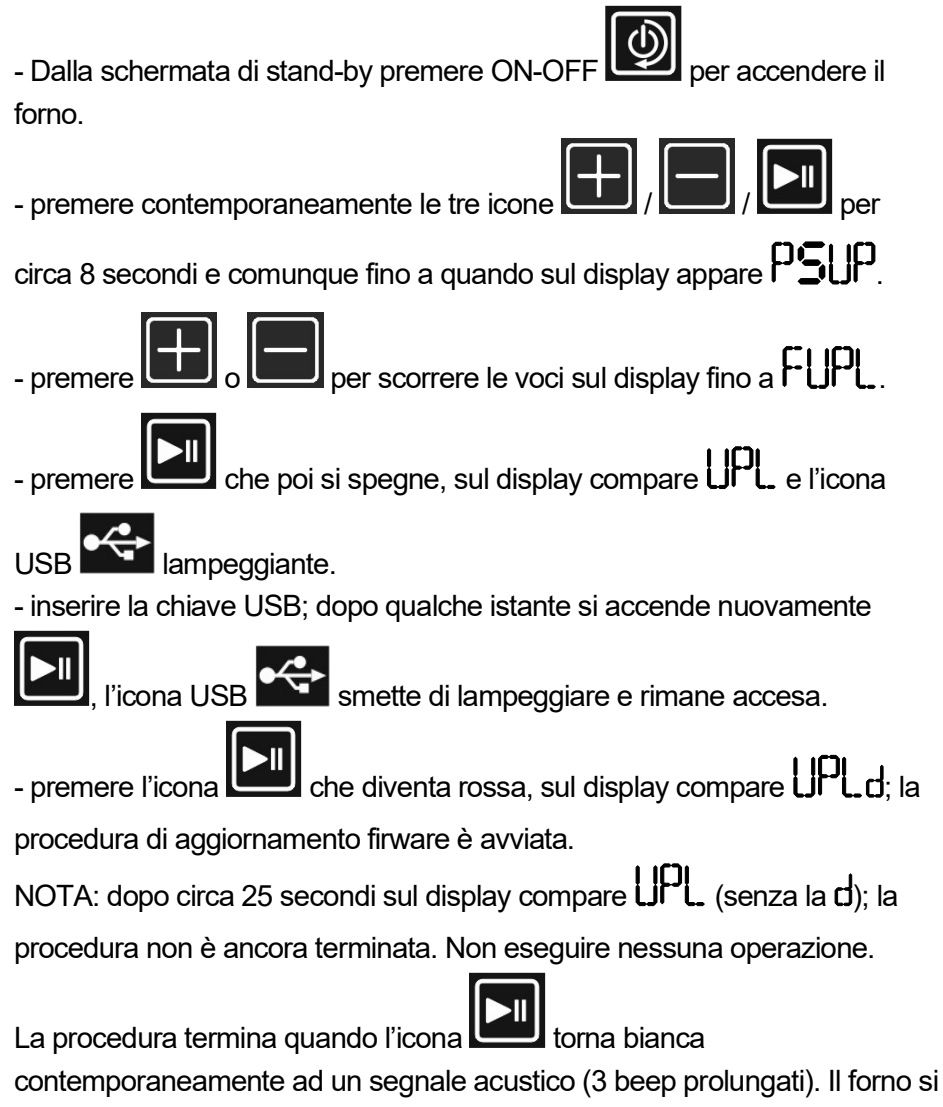

spegne e si riaccende autonomamente eseguendo la procedura di check iniziale (accensione e spegnimento di tutte le icone) e tornare alla

schermata di stand-by (solo accesa). A questo punto è possibile riprendere l'attività reimpostando i parametri richiesti a display, data, ora, ecc. che sono stati resettati.

# EN -

Download the correct firmware version for your professional machine. The update file can be downloaded from <u>https://www.smegtech.com/</u> (by logging in using your credentials) using the normal procedure. Make sure that you use a suitable USB storage device with sufficient memory.

#### Proceed as follows:

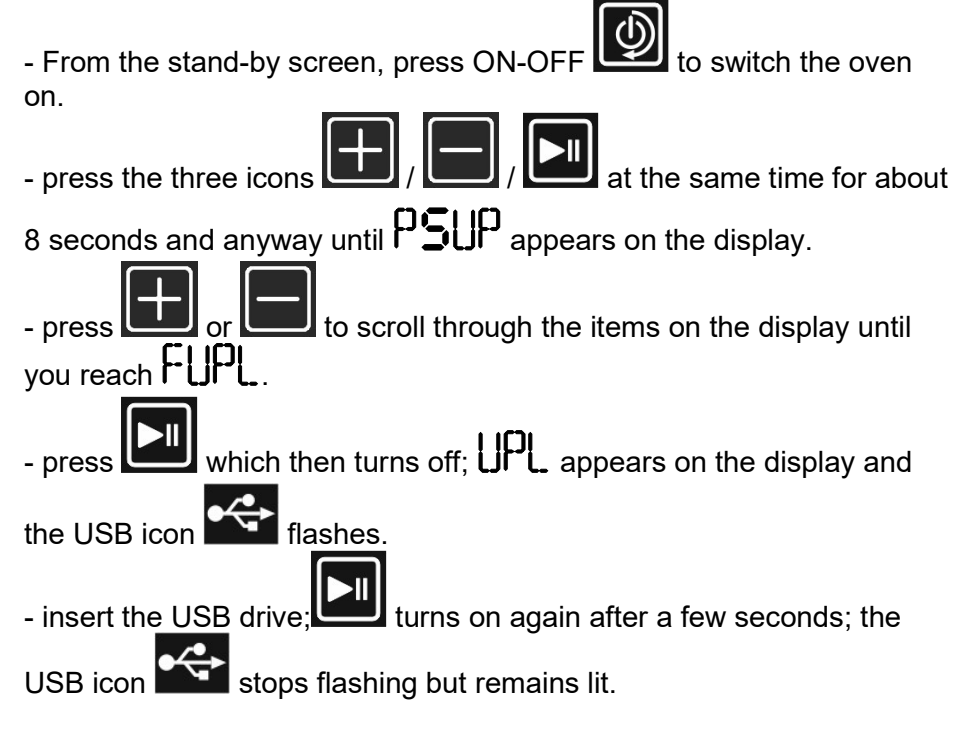

- press the icon, which becomes red UPLd appears on the display; the firmware update procedure has started.

NOTE: after about 25 seconds  $\Box PL$  appears on the display (without the d); the procedure has still not been completed. Do not do anything.

The procedure ends when the icon becomes white again and an audible signal (3 long beeps) is emitted. The oven turns itself off and on again and carries out the initial check procedure (turning all the

icons on and off) and going back to the stand-by screen (only on). It is now possible to resume normal operation by resetting the parameters requested on the display, date, time, etc. which have been reset.

## FR -

Téléchargez la version du micrologiciel correcte pour la machine professionnelle utilisée.

Le téléchargement du fichier de mise à jour peut être effectué à partir du site <u>https://www.smegtech.com/</u> (en se connectant par le biais des propres identifiants) avec les procédures opérationnelles habituelles. Assurez-vous d'utiliser une unité de stockage USB d'une capacité suffisante et d'un format adéquat.

### Procédez comme suit:

- À partir de la page-écran de veille, appuyez sur ON-OFF allumer le four.

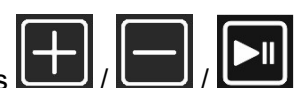

- appuyez simultanément sur les trois icônes

pendant environ 8 secondes et quoi qu'il en soit jusqu'à ce que le

message **PSUP** apparaisse sur l'afficheur.

- appuyez sur ou sur pour faire défiler les rubriques sur l'afficheur jusqu'à FUPL.
  appuyez sur ou sur ou sur ensuite, le message UPL apparaît sur l'afficheur ainsi que l'icône USB cliqnotante.
- insérez la clé USB ; après quelques instants,

nouveau, l'icône USB arrête de clignoter et reste allumée.

- appuyez sur l'icône unit qui devient rouge, le message uple d'apparaît sur l'afficheur ; la procédure de mise à jour du micrologiciel démarre.

REMARQUE : après environ 25 secondes, le message UPL (sans le

d) apparaît sur l'afficheur ; la procédure n'est pas encore terminée. N'effectuez aucune opération.

La procédure se termine quand l'icône **unit** redevient blanche simultanément à un signal acoustique (3 bips prolongés). Le four s'éteint et se rallume seul en effectuant la procédure de contrôle initiale (allumage et extinction de toutes les icônes). Retournez à la page-

écran de veille (seul est allumé). À ce stade, il est possible de recommencer l'activité en reconfigurant les paramètres demandés sur l'afficheur (date, heure, etc.) qui ont été réinitialisés.

## DE -

Laden Sie die richtige Firmware-Version für Ihr Profi-Gerät herunter. Die Aktualisierungsdatei kann von der folgenden Website heruntergeladen werden <u>https://www.smegtech.com/</u> (dazu bitte zuerst mit den eigenen Zugangsdaten anmelden). Besorgen Sie sich einen USB-Stick mit ausreichender

Speicherkapazität und im geeigneten Format.

### Gehen Sie wie folgt vor:

- Drücken Sie auf dem Stand-by-Bildschirm auf ON-OFF 2, um den Ofen einzuschalten.

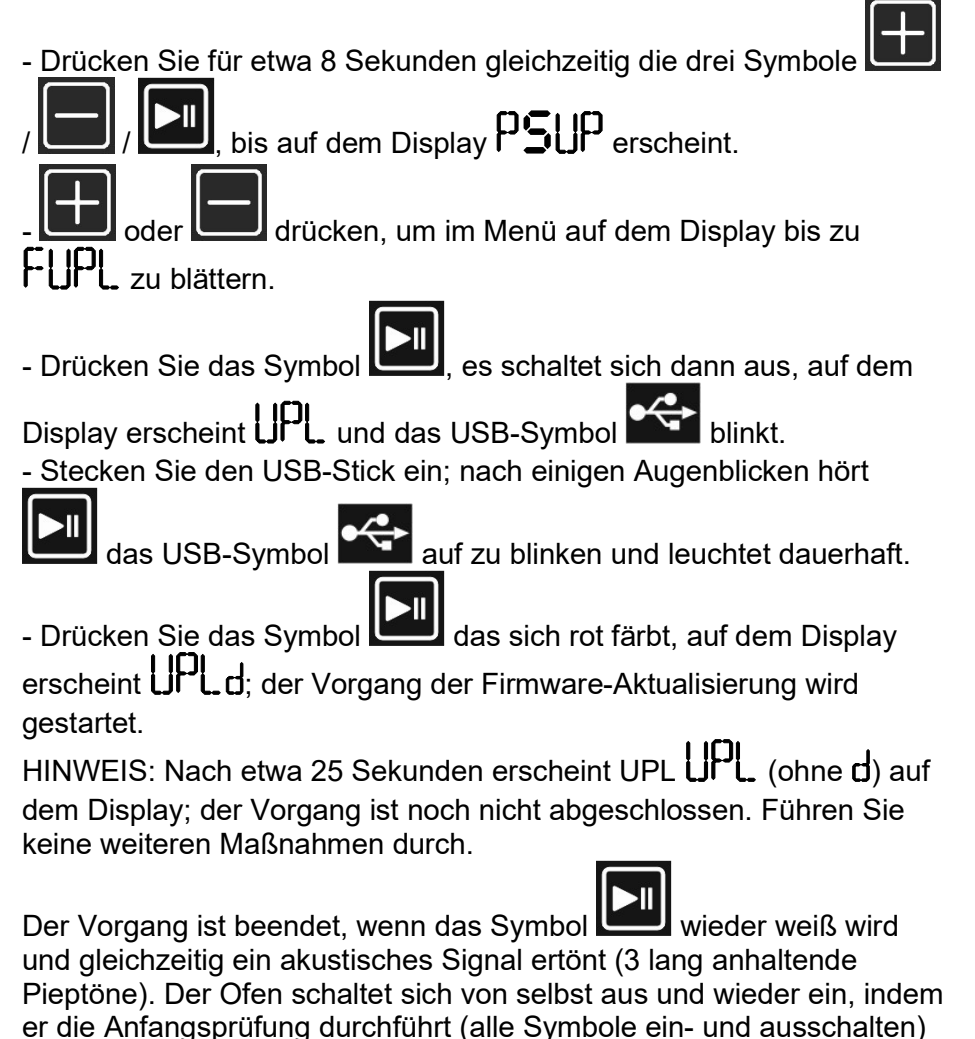

und zum Stand-by-Bildschirm zurückkehrt (es leuchtet nur **W**). An diesem Punkt kann der Betrieb wieder aufgenommen werden, zuvor aber noch die erforderlichen Parameter auf dem Display, Datum, Uhrzeit usw., die zurückgesetzt wurden, wieder einstellen.

# NL -

Download de correcte firmware-versie voor de uw professionele machine.

Het updatebestand kan worden gedownload van de site <u>https://www.smegtech.com/</u> (door in te loggen met uw inloggegevens) via de gebruikelijke procedures.

Zorg ervoor dat u een USB-stick met voldoende geheugen en een geschikt formaat gebruikt.

### Ga als volgt te werk:

pictogram USB

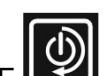

- Druk vanuit het stand-by scherm op ON-OFF and om de oven in te schakelen.

- druk tegelijkertijd op de drie pictogrammen 🛽

gedurende ongeveer 8 seconden totdat PSUP op het display verschijnt.\_\_\_\_

- druk op of om door de items op het display te scrollen tot FUPL op het display verschijnt.

- druk op die vervolgens uitschakelt, op het display verschijnt

UPL en het pictogram USB knippert.

- plaats de USB-<u>stick;</u> na enkele ogenblikken licht weer op, het

st<u>opt m</u>et knipperen en blijft branden.

- druk op het pictogram  $\Box$  dat rood wordt, op het display verschijnt  $\Box$  di de procedure voor het updaten van de firmware is begonnen. OPMERKING: na ongeveer 25 seconden verschijnt op het display  $\Box$  di de procedure is nog niet voltooid. Voer geen enkele handeling uit. De procedure eindigt wanneer het pictogram weer wit wordt, tegelijk met een geluidssignaal (3 langdurige pieptonen). De oven schakelt zichzelf uit en weer in waarmee de eerste controleprocedure wordt uitgevoerd (aan- en uitschakelen van alle pictogrammen) en

terugkeert naar het stand-by scherm (alleen 2 aan). Op dit punt is het mogelijk de werking te hervatten door de vereiste parameters op het display, datum, tijd, enz. opnieuw in te stellen.

## ES -

Descargue la versión firmware correcta para la máquina profesional en uso.

El archivo de actualización se puede descargar en la página web <u>https://www.smegtech.com/</u> (iniciando sesión con sus propias credenciales) con los procedimientos operativos habituales. Asegúrese de utilizar una unidad de almacenamiento USB con memoria suficiente y de formato adecuado.

#### Proceda de la siguiente manera:

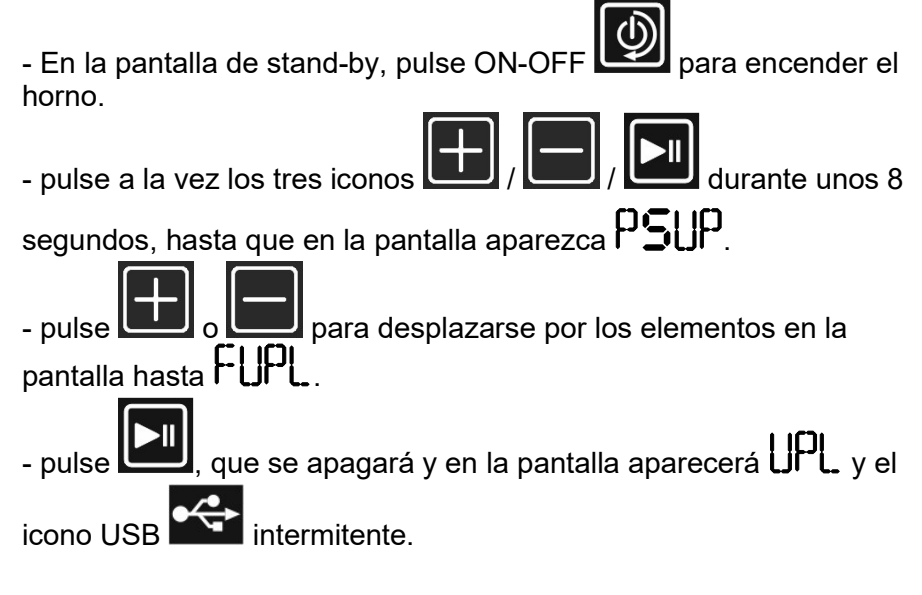

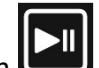

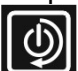

- inserte la memoria USB; al cabo de algunos instantes, se vuelve a

encender , el icono USB deja de parpadear y permanece encendido.

- pulse el icono un que se vuelve rojo, en la pantalla aparece upl.d; se inicia el procedimiento de actualización de firmware.

NOTA: al cabo de unos 25 segundos, en la pantalla aparece UPL (sin la **d**); el procedimiento aún no ha finalizado. No efectúe ninguna operación.

El procedimiento finaliza cuando el icono se vuelve blanco al mismo tiempo que se escucha una señal acústica (3 pitidos prolongados). El horno se apaga y vuelve a encenderse por sí solo efectuando el procedimiento de comprobación inicial (se encienden y se apagan todos los iconos), y se vuelve a la pantalla de stand-by

(solo encendida). En este momento, se puede reanudar la actividad volviendo a configurar los parámetros necesarios en la pantalla (fecha, hora, etc.) que se hayan restablecido.

# RU -

Загрузите правильную версию прошивки для используемой профессиональной машины.

Файл обновления можно загрузить с сайта

<u>https://www.smegtech.com/</u> (войдя в систему с помощью ваших учетных данных) посредством привычных рабочих процедур. Обязательно используйте USB-накопитель с достаточным объемом памяти и подходящего формата.

#### Выполните следующее:

- Со страницы режима ожидания нажмите на ON-OFF 200, чтобы включить печь.

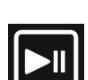

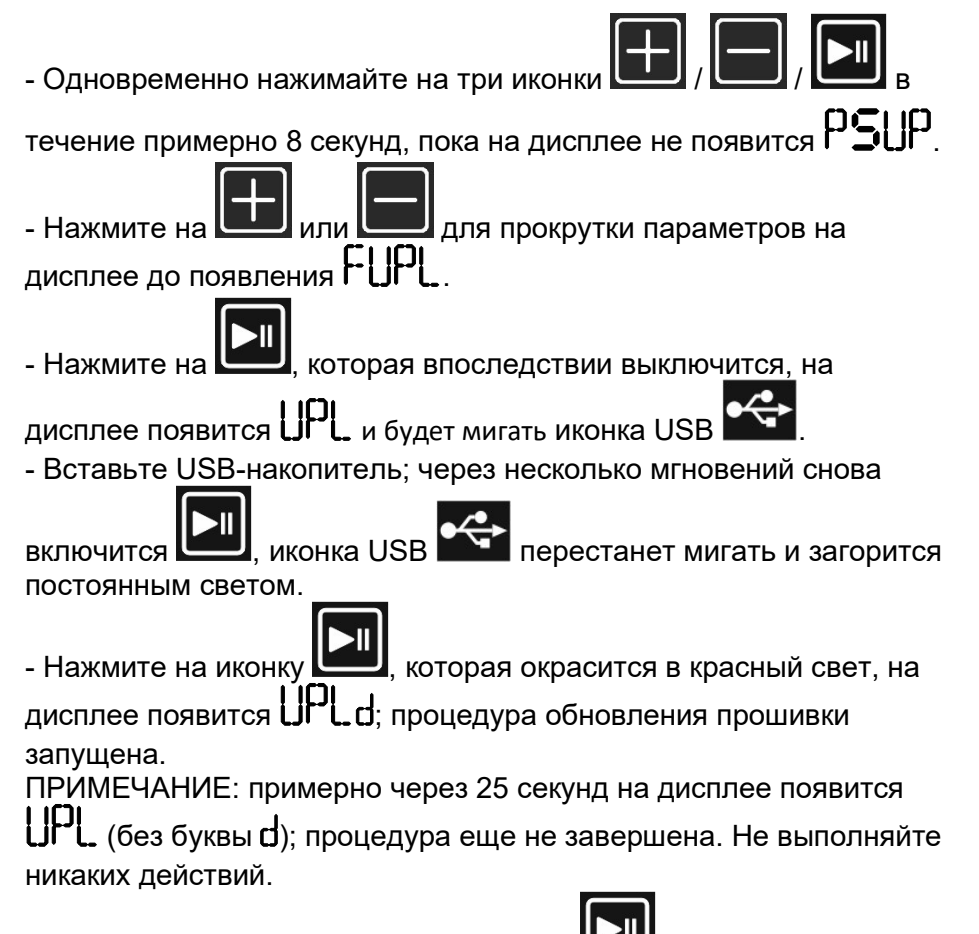

Процедура заканчивается, когда иконка снова становится белой и одновременно появляется звуковой сигнал (3 продолжительных гудка). Печь самостоятельно выключается и включается после выполнения процедуры первоначальной проверки (включение и выключение всех иконок) и возвращается

на страницу режима ожидания (только В включена). Теперь можно возобновить работу, перенастраивая запрашиваемые по дисплею параметры, которые были сброшены (дата, время и т. д.). Pobrać prawidłową wersję oprogramowania sprzętowego dla swojej profesjonalnej maszyny.

Plik z aktualizacją można pobrać ze strony internetowej <u>https://www.smegtech.com/</u> (logując się przy użyciu swoich danych uwierzytelniających) zgodnie ze zwykłymi procedurami operacyjnymi. Upewnić się, że używa się dysku USB o wystarczającej ilości pamięci i odpowiednim formacie.

Postępować w następujący sposób: - Z ekranu gotowości nacisnać ON-OFF aby włączyć kuchenke. - nacisnać iednocześnie trzy ikon przez około 8 sekund, aż na wyświetlaczu pojawi się napis PSUP. aby przewijać pozycje na wyświetlaczu, aż - nacisnad który następnie wyłączy się, na wyświetlaczu pojawi nacisnać się UPL i migająca ikona USB - włożyć klucz USB; po kilku chwilach włacza się ponownie przestaje migać i pozostaje zapalona. ikona USB - nacisnać ikone , która zmieni kolor na czerwony, na wyświetlaczu pojawi się UPLd; procedura aktualizacji oprogramowania sprzętowego została rozpoczęta. UWAGA: po około 25 sekundach na wyświetlaczu pojawi się UPL (bez d); procedura nie jest jeszcze zakończona. Nie wykonywać żadnych operacji.

Procedura kończy się, gdy ikona ponownie zmieni kolor na biały wraz z sygnałem dźwiękowym (3 przedłużone sygnały dźwiękowe).

Kuchenka wyłącza się i włącza ponownie, wykonując procedurę kontroli wstępnej (włączanie i wyłączanie wszystkich ikon) i powraca do

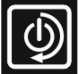

ekranu gotowości (tylko włączona). W tym momencie możliwe jest wznowienie czynności poprzez zresetowanie wymaganych parametrów na wyświetlaczu, daty, godziny itp. które zostały zresetowane.

# SV -

Ladda ned den korrekta firmwareversionen för den professionella maskinen som används.

Nedladdningen av uppdateringsfilen kan göras från webbplatsen <u>https://www.smegtech.com/</u> (logga in med de egna

autentiseringsuppgifterna) med de vanliga procedurerna.

Säkerställ att använda en USB-lagringsenhet med tillräckligt minne och lämpligt format.

### Gå fram enligt följande:

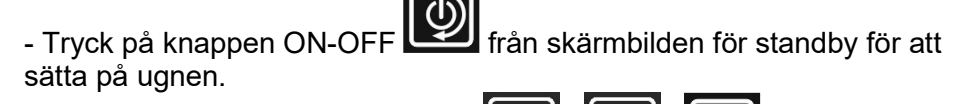

under cirka 8

- Tryck samtidigt på de tre ikonerna
- sekunder tills **PSUP** visas på displayen.
- Tryck på eller för att bläddra mellan alternativen på displayen fram till FUPL.
- Tryck på som sedan slocknar. På displayen visas UPL och

ikonen USB 🎬 som blinkar.

- Sätt in USB-minnet. Efter en kort stund tänds wurden på nytt. Ikonen

USB slutar att blinka och förblir tänd.

- Tryck på ikonen **und** som blir röd och på displayen visas **UPL.d**. Uppdateringsproceduren har startat.

OBS: Efter cirka 25 sekunder visas UPL på displayen (utan

bokstaven d). Proceduren har inte avslutats ännu. Utför inget moment.

Proceduren avslutas när ikonen ljudsignal ljuder (3 långa bip-ljud). Ugnen stängs av och slås sedan på igen automatiskt genom att utföra den inledande kontrollproceduren (alla ikoner tänds och släcks) och återgår sedan till skärmbilden för

standby (endast end ar tänd). Nu går det att återuppta aktiviteten genom att åter ställa in parametrarna som efterfrågas på displayen datum, klockslag osv. - som har återställts.

## NO -

Last ned riktig fastvareversjon for maskinen som brukes. Nedlasting av oppdateringsfilen kan gjøres fra siden <u>https://www.smegtech.com/</u> (logg inn med egen påloggingsinformasjon) ved å følge vanlig prosedyre. Bruk USB-minnepinne som har tilstrekkelig kapasitet og som er korrekt formatert.

## Gjør som følger:

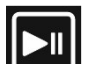

- Trykk på 🖾 som deretter slår seg av og displayet viser UPL

mens USB-ikonet blinker.

- Sett inn USB-pinnen. Etter noen sekunder vil tennes igjen,

USB-ikonet slutter å blinke og forblir tent.

- Trykk på ikonet **L** som blir rødt og displayet viser **L P L d**. Oppdatering av fastvare har startet.

MERK: Etter cirka 25 sekunder viser displayet UPL. (uten d). Prosedyren er ikke ferdig. Ingen\_operasjon utføres.

Prosedyren er ferdig når ikonet blir hvitt og et lydsignal aktiveres samtidig (3 lange pipelyder). Ovnen slår seg av og på automatisk og foretar en innledende sjekk (alle ikoner slår seg på og av), før den går

tilbake til standby (kun er tent). På dette tidspunkt er det mulig stille inn de nødvendige parametrene i displayet på nytt, dato, tid osv.

# PT –

Descarregue a versão correta do firmware para a sua máquina profissional em utilização.

A transferência do ficheiro de atualização pode ser realizada a partir de sítio Web <u>https://www.smegtech.com/</u> (iniciando sessão através das suas credenciais) com os procedimentos operacionais habituais. Certifique-se de utilizar uma unidade de armazenamento USB com memória suficiente e formato adequado.

#### Proceda da seguinte forma:

- A partir do ecrã de stand-by, prima ON-OFF para ligar o forno.

durante

- prima em simultâneo os três ícones

cerca de 8 segundos e até no display apareça

- prima e ou para percorrer os itens no visor até FUPL.
- prima ue depois se apaga, no display aparece up. e o

ícone USB intermitente.

- introduza a pen USB; após alguns instantes acende novamente

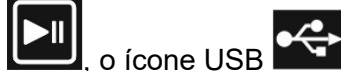

deixa de piscar e permanece aceso.

- prima o ícone un que fica vermelho, no display aparece upl.d; o procedimento de atualização do firmware é iniciado.

NOTA: após cerca de 25 no display aparece UPL. (sem o d); o procedimento ainda não está terminado. Não efetuar qualquer operação.

O procedimento termina quando o ícone fila branco em simultâneo com um sinal acústico (3 bipes prolongados). O forno desliga-se e volta a se ligar executando o procedimento de verificação inicial (ligar e desligar todos os ícones) e regressar ecrã de stand-by

(apenas ligado). Neste ponto é possível retomar a atividade, redefinindo os parâmetros necessários no display, data, hora, etc., que foram repostos.

# DA -

Download den rigtige firmware-version til din professionelle maskine. Opdateringsfilen kan downloades fra siden <u>https://www.smegtech.com/</u> (login med dine adgangsoplysninger) med de sædvanlige procedurer. Sørg for at bruge et USB-lagringsdrev med tilstrækkelig hukommelse og et passende format.

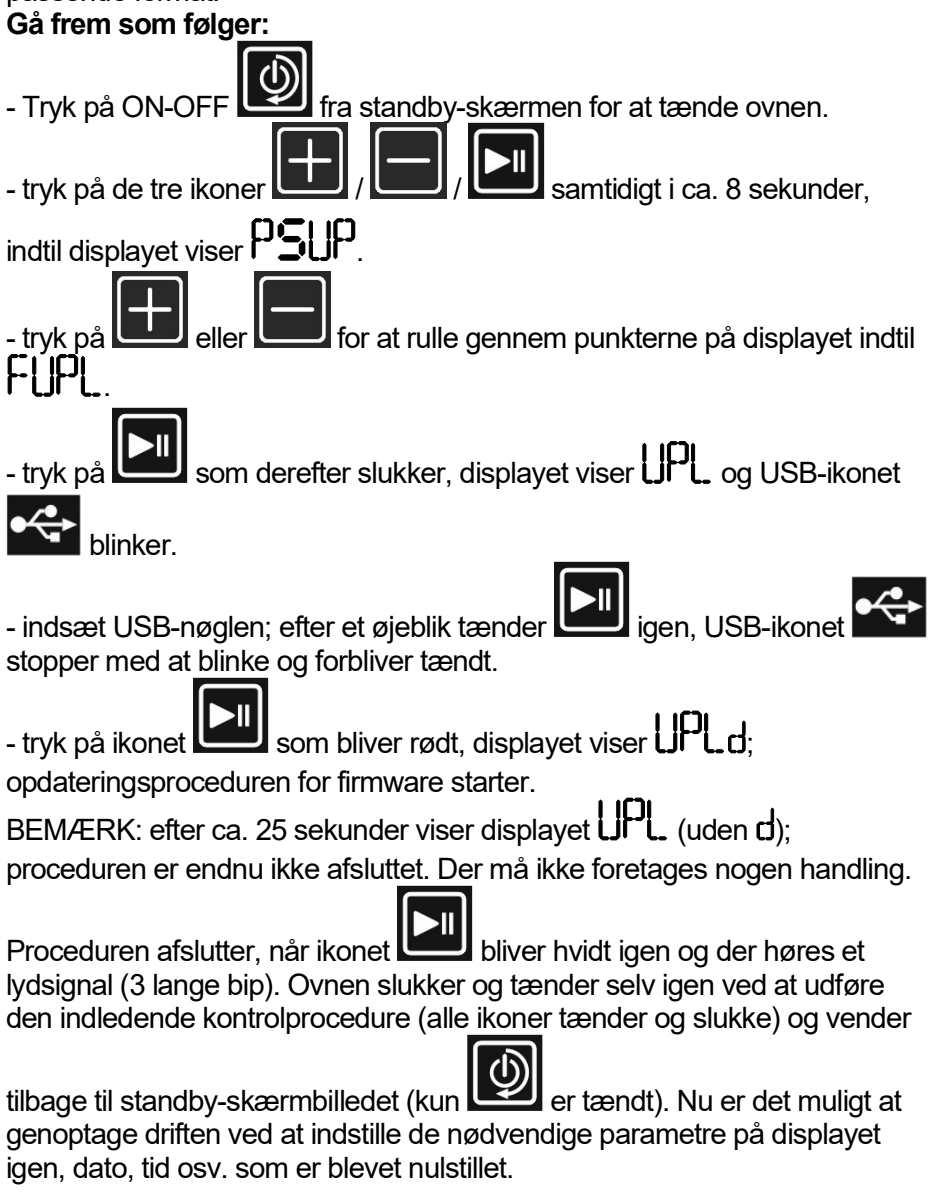